2022/5/25

| 氏名   | 入社年月日     | 賞     | 金額      |
|------|-----------|-------|---------|
| 保志弥生 | 1991/2/15 | 社長賞   | 200,000 |
| 松浦保和 | 1993/4/1  | 社長特別賞 | 100,000 |
| 松本聡  | 2002/4/1  | 特別賞   | 50,000  |
| 藤本徹  | 2003/5/3  | 特別賞   | 50,000  |
| 山崎凛  | 2006/9/1  | 奨励賞   | 25,000  |
| 湯本真琴 | 2008/12/1 | 奨励賞   | 25,000  |
| 赤城玲美 | 2010/4/1  | 奨励賞   | 25,000  |

問1 和暦にする。日付を漢数字に変える

問2 入社月日を入社年にする(平成三年入社)

問3 金額を大字(おおじ) (難しい漢数字)にする (2→弐)

### 問4 横書きを縦書きで印刷する

|      | 令和四年度上期 | 表彰対象者 |         |
|------|---------|-------|---------|
|      |         | 令和四   | 年五月二十五日 |
| 保志弥生 | 平成三年入社  | 社長賞   | 金弐拾萬円   |
| 松浦保  | 平成五年入社  | 社長特別賞 | 金壱拾萬円   |
| 松本聡  | 平成二年入社  | 特別賞   | 金伍萬円    |
| 藤本徹  | 平成十年入社  | 特別賞   | 金伍萬円    |
| 山崎凛  | 平成十八年入社 | 奨励賞   | 金参萬円    |
| 湯本真琴 | 平成十五年入社 | 奨励賞   | 金参萬円    |
| 赤城玲美 | 平成二十年入社 | 奨励賞   | 金参萬円    |
|      |         |       |         |

|   | 金参萬円   | 奨励賞   | 平成二十年入社 | 赤城玲美 |
|---|--------|-------|---------|------|
|   | 金参萬円   | 奨励賞   | 平成十五年入社 | 湯本真琴 |
|   | 金参萬円   | 奨励賞   | 平成十八年入社 | 山崎凛  |
|   | 金伍萬円   | 特別賞   | 平成十年入社  | 藤本徹  |
|   | 金伍萬円   | 特別賞   | 平成二年入社  | 松本聡  |
|   | 金壱拾萬円  | 社長特別賞 | 平成五年入社  | 松浦保  |
| 1 | 金弐拾萬円  | 社長賞   | 平成三年入社  | 保志弥生 |
|   | 五月二十五日 | 令利四年  |         |      |
|   |        | 表彰対象者 | 令和四年度上期 |      |
| Ц |        |       |         |      |

#### 漢数字を使ってみよう

① 2022/5/25

- ⑦ セルを選択
- ⑦「ホーム」タブ→″数値"G↘
- ⑦「セルの書式設定」→「表示形式」
   「分類」・・・"ユーザー定義"を選択

| セルの書式設定                                                                                                    |                                                                                                    | ? | Х |
|----------------------------------------------------------------------------------------------------|----------------------------------------------------------------------------------------------------|---|---|
| 表示形式 配置                                                                                                    | フォント 罫線 塗りつぶし 保護                                                                                                    |   |   |
| 分類( <u>C</u> ):<br>標準<br>数値<br>通貨<br>会計<br>日付<br>時刻<br>パーセンテージ<br>分数<br>指数<br>文字列<br>モ <u>つ他</u><br>ユーザー定義 | サンプル<br>令和四年五月二十五日<br>種類(王):<br>[DBNum1]ggge"年"m"月"d"日"<br>h"時"mm"分"ss"秒"<br>yyyy/m/d h:mm<br>mm:ss<br>mm:ss.0<br>@<br>[h]:mm:ss<br>[\$-ja-JP-x-gannen]ggge"年"m"月"d"日";@ | ] | ^ |

## [DBNum1]ggge<sup>r</sup>"年″m″月″d″日″

② 入社年月日を平成\*\*年入社に変える

[DBNum1]ggge年m月d日を選択して、m月d日を削除。年の後ろに入社"と入力。

を漢数字に変える

- ④ 200,000 を"大字"に変える
- ⑦ セルを選択
- ⑦「ホーム」タブ→"数値"G↘
- ⑦「セルの書式設定」→「表示形式」 「分類」…"ユーザー定義"を選択

|                                             | -      |    |                                                       |                                                                                         |                                                                                   |                            |     |   |  |
|---------------------------------------------|--------|----|-------------------------------------------------------|-----------------------------------------------------------------------------------------|-----------------------------------------------------------------------------------|----------------------------|-----|---|--|
| 表示形式                                        | 配置     | 7: | オント                                                   | 罫線                                                                                      | 塗りつぶし                                                                             | 保護                         |     |   |  |
| 分類( <u>C</u> ):<br>標準                       |        | ^  | サンプ                                                   | IL                                                                                      |                                                                                   |                            |     |   |  |
| 数値<br>通貨<br>会計                              |        |    | 金弐                                                    | 拾萬円<br>->                                                                               |                                                                                   |                            |     |   |  |
| 日付<br>時刻                                    |        |    | <sup>1</sup> ≝xx(⊥).<br>[DBNum2]"金"G/標準"円"            |                                                                                         |                                                                                   |                            |     |   |  |
| パーセンテー:<br>分数<br>指数<br>文字列<br>その他<br>ユーザー定義 | ジ<br>ま |    | [DBN<br>[<=9<br>[<=9<br>"∆" ≠<br>[DBN<br>[DBN<br>[DBN | um2]"金"0<br>99]000;[∢<br>9999999]<br>#,##0;"▲<br>um1][\$-ja<br>um2][\$-ja<br>um3][\$-ja | G/標準"円"<br><=9999]000-<br>####-###<br>" #,##0<br>a-JP]G/標準<br>a-JP]G/標準<br>a-1P]0 | 00;000-0000<br>#;(00) #### | ### | ~ |  |

# [DBNum2]″金″G/標準 ″円 ″を選択 「OK」

\*1は半角英数を漢数字 2は大字にする

|  | D | В | Ν | u | m |
|--|---|---|---|---|---|
|  |   |   |   |   |   |

| 表示形式           | 整数          |
|----------------|-------------|
| G/標準           | 123456      |
| [DBNum1]G/標準   | 十二万三千四百五十六  |
| [DBNum2]G/標準   | 壱拾弐萬参阡四百伍拾六 |
| [DBNum3]0      | 1 2 3 4 5 6 |
| [DBNum3]0.00   | 123456.00   |
| [DBNum3]¥#,##0 | ¥123,456    |

| 表示形式                                   | 表示形式                         | 結果         |
|----------------------------------------|------------------------------|------------|
| ~~~~~~~~~~~~~~~~~~~~~~~~~~~~~~~~~~~~~~ | yyyy/m/d                     | 2022/9/10  |
| 巡市                                     | ggge"年"m"月"d"日"              | 令和4年9月10日  |
|                                        | yyyy/m/d                     | 二〇二二/九/十   |
| [DBNum1]<br>漢数字                        | yyyy"年"m"月"d"日"              | 二〇二二年九月十日  |
|                                        | yy"年"m"月"d"日"                | 二十二年九月十日   |
|                                        | ggge"年"m"月"d"日"              | 令和四年九月十日   |
|                                        | yyyy/m/d                     | 弐〇弐弐/九/壱拾  |
| [DBnum2]                               | yyyy"年"m"月"d"日"              | 弐〇弐弐年九月壱拾日 |
| 大字                                     | yy"年"m"月"d"日"                | 弐拾弐年九月壱拾日  |
|                                        | ggge"年"m"月"d"日"              | 令和四年九月壱拾日  |
| [DBNum3]                               | yyyy"年"m <sup>"</sup> 月"d"日" | 2022年9月10日 |
| 全角                                     | ggge"年"m"月"d"日"              | 令和4年9月10日  |

縦印刷

A1~D10まで範囲選択…コピー
 Sheet2を開く(Sheet2に貼り付ける)

Sheetz 2 m (Sheetz Chi ) () () ()

②「形式を選択して貼り付け」…"行・列を入れ替える"をクリッ

|           | AR    | P丸コ | 「シック | 7体1 | м        |
|-----------|-------|-----|------|-----|----------|
| 時の付け 上国 ~ | в     | I   | U    | ~   | <u>F</u> |
| 貼り付け      |       |     |      |     |          |
|           | x 😰   |     |      |     |          |
| CB PA C   | 3     |     |      |     |          |
| 値の貼りまけ    |       |     |      |     |          |
| 623 623 6 | -     |     |      |     |          |
| その他の貼り付   | けオプショ | シ   |      |     |          |
|           |       |     |      |     |          |
| 形式を選      | 択して貼  | り付け | (S)  |     |          |

|      |       |      | 氏名    | 保志弥生    | 松浦保和    | 松本聡    | 藤本徹    | 山崎凛    | 湯本真琴   | 赤城玲美   |
|------|-------|------|-------|---------|---------|--------|--------|--------|--------|--------|
| ச்டங | ŧ     |      | 入社年月日 | ######  | ######  | ###### | ###### | ###### | ###### | ###### |
| 受工刑  | 夏上期 衣 |      | 賞     | 社長賞     | 社長特別的   | 特別賞    | 特別賞    | 奨励賞    | 奨励賞    | 奨励賞    |
|      |       | **** | 金額    | 200,000 | 100,000 | 50,000 | 50,000 | 25,000 | 25,000 | 25,00  |
|      |       |      |       |         |         |        |        |        |        |        |

③ 縦書きに変更する

⑦「ホーム」タブ→"数値"Gゝをクリック

④「セルの書式設定」→"配置"をクリック 方向「縦」文字の配置…縦位置「上詰め(インデン

| セルの書式設定                                                          |    |        |     |          |     | ?      | 2            | $\times$ |             |        |
|------------------------------------------------------------------|----|--------|-----|----------|-----|--------|--------------|----------|-------------|--------|
| 表示形式 配置 フォント 罫線 塗りつぶし                                            | 保護 | ŧ      |     |          |     |        |              |          |             |        |
| 文字の配置                                                            |    |        | זכל | 句        | 23  |        |              |          | ł           |        |
| (月位直(日): インデント(Ⅰ):                                               |    |        |     |          | • • |        |              |          |             |        |
|                                                                  |    |        |     | 文字       | マウ  | .石川 —  |              |          |             |        |
| □                                                                |    |        | 3   | 5<br>51] | ~1  | 2.3    | -2           |          |             |        |
| 文字の制御                                                            |    |        | -   |          | •   |        | •            |          |             |        |
| <ul> <li>□ 折り返し (全体を表示する(W)</li> <li>□ 縮小して全体を表示する(K)</li> </ul> |    |        | 0   |          |     | € 度    | ( <u>D</u> ) |          |             |        |
| ■ セルを結合する(M)                                                     |    |        |     |          |     |        |              |          |             |        |
| 石から左<br>文字の方向(T):                                                | A  | В      | С   | D        | Ε   | F      | G            | Н        | 1           | J      |
| ■最初の文字に依存 ×                                                      |    |        | A   | 保志       | 松浦  | 松本     | 藤木           | 山崎       | 清本          | 赤城     |
| ④ 右側からに並び替える                                                     |    |        | 8   | 弥生       | 保和  | £      | 徽            | 凛        | 具琴          | 玲美     |
| ⑦ C1~14まで節囲選択                                                    | *  |        | λ   | 平山       | 平山  | 平成     | 平成           | 平成       | 平成          | 十成 -   |
|                                                                  | 四年 |        | 社年  | 三年       | 五年  | +      | +<br>£       | +        | -<br>+      | +      |
| 「ホーム」タフ → "編集" G… 亚ひ 替えとフィルター ▼                                  | 度上 |        | 月日  | 入社       | 入社  | 4<br>λ | 牛入           | 4<br>入   | 平<br>入<br>1 | 年入     |
| ⑦「ユーザー設定の並び替え」をクリック                                              | 期  |        |     |          | 社   | 杠      | 杠            | 枚        | ¥.          | 社      |
| 「オプション」をクリック                                                     | 表彰 | 令和四    | ĝ   | 社長       | 長特  | 特別     | 特別           | 奖励       | 奨励          | 奘励     |
|                                                                  | 対象 | 年五     |     | Appe     | 別費  | 賀      | 治安           | 費        | ALC: N      | ALC: N |
| 业び省スオノション 』列車1立』に● 「UK」                                          | 看  | 月二     |     | 金弐       | 金志  | Ê      | Ê            | 金式       | 金式          | 金式     |
|                                                                  |    | 十<br>五 | 金額  | 拾萬       | 拾萬  | 伍萬四    | 伍萬四          | 萬伍       | 萬伍          | 萬伍     |
| 4                                                                |    | B      |     | М        | A   | n      | n            | n<br>M   | r<br>円      | н<br>М |
|                                                                  |    |        |     |          |     |        |              |          |             |        |

|                   | the second second second second second second second second second second second second second second second se |                                 |    |                   |          |
|-------------------|----------------------------------------------------------------------------------------------------|---------------------------------|----|-------------------|----------|
| 並べ替え              | 並べ替えオプション                                                                                                    | ?                               | ×  |                   |          |
| +レベルの追加(A) ×レベルの背 | □ 大文字と小文字                                                                                                    | を区別する( <u>C</u>                 | 2) | オプション( <u>0</u> ) | • 🗌 先頭行  |
| 列<br>最優先されるキー     | 方向                                                                                                    |                                 |    |                   | 順序<br>昇順 |
| [                 | <ul> <li>○ 日単位(L)</li> <li>● 列単位(L)</li> </ul>                                                                  |                                 | -  |                   |          |
|                   | 方法                                                                                                    |                                 |    |                   |          |
|                   | <ul> <li>ふりがなを使う</li> <li>ふりがなを使わ</li> </ul>                                                                    | ( <u>ら</u> )<br>)ない( <u>R</u> ) |    |                   |          |
|                   |                                                                                                    |                                 |    |                   |          |
|                   | ОК                                                                                                    | キャンセ                            | 10 |                   |          |

① 最優先されるキー「行4」金額の入っている行 「小さい順」

「レベルの追加」をクリック

次に優先されるキー「行2」入社年月日の入っている行。「新しい順」

\*右側からの行のため、順序が通常と逆になります。Excelの場合起点はA列

| 並べ替え                                                                      |         |      | ?   | $\times$ |
|---------------------------------------------------------------------------|---------|------|-----|----------|
| + レベルの追加(A) × レベルの削除(D) □ レベルのコピー(C) へ v オプション(O) ∨ 先頭行をデータの見出しとして使用する(H) |         |      |     |          |
| 行                                                                         | 並べ替えのキー | 順序   |     |          |
| 最優先されるキー 行4 ~                                                             | セルの値~   | 小さい順 |     | ~        |
| 次に優先されるキー 行 2 ~                                                           | セルの値    | 新しい順 |     | $\sim$   |
|                                                                           |         |      |     |          |
|                                                                           |         |      |     |          |
|                                                                           |         |      |     |          |
|                                                                           |         |      |     |          |
|                                                                           |         | ОК   | キャン | セル       |

⑦ B列を選択…切り取り、K列を選択…右クリック 切り取ったセルの挿入。(中央揃え・下揃え)
 ⑦ A列も同じように、切り取り 切り取ったセルの挿入。(中央揃え)

# \* Excel,縦表示にする裏技 フォント名の前に@マークを入れる

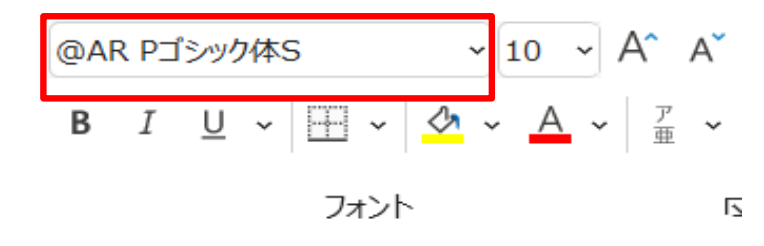